## Manual > Manage API Acess

## How can I activate or de-activate an API session?

- 1. Login to the GST Portal with your authorized credentials.
- 2. Go to My Profile section.

| 📓 Good                                             | ds and S     | Services Tax                |                |                   |                  | GAMSENG N SANGMA A      |
|----------------------------------------------------|--------------|-----------------------------|----------------|-------------------|------------------|-------------------------|
| Dashboard                                          | Services -   | Notifications & Circulars - | Acts & Rules 👻 | Search Taxpaver 👻 |                  | 17/08/2017 13:09 IST    |
|                                                    |              |                             |                |                   |                  | 🛓 My Profile            |
| Dashboard                                          |              |                             |                |                   |                  | ■ Change Password       |
| Last logged in                                     | on 17/08/201 | 7 13:09                     |                |                   | Currently logged | ☑ Register / Update DSC |
| Welcome GAMSENG N SANGMA to GST Common Portal GAMS |              |                             |                |                   | 🕒 Logout         |                         |

3. From the Quick Links panel, select Manage API Access.

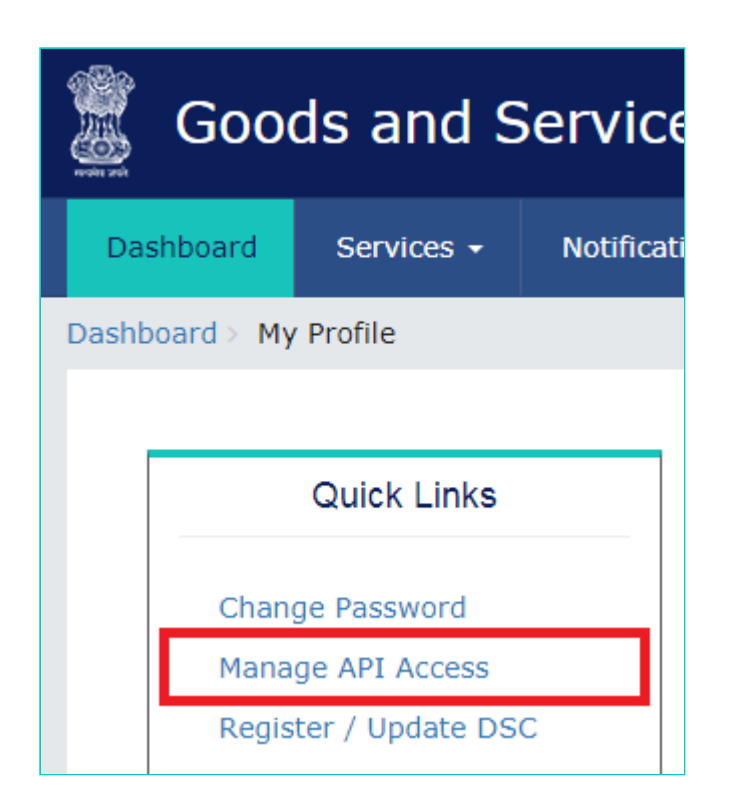

4. Click the **Yes** radio button.

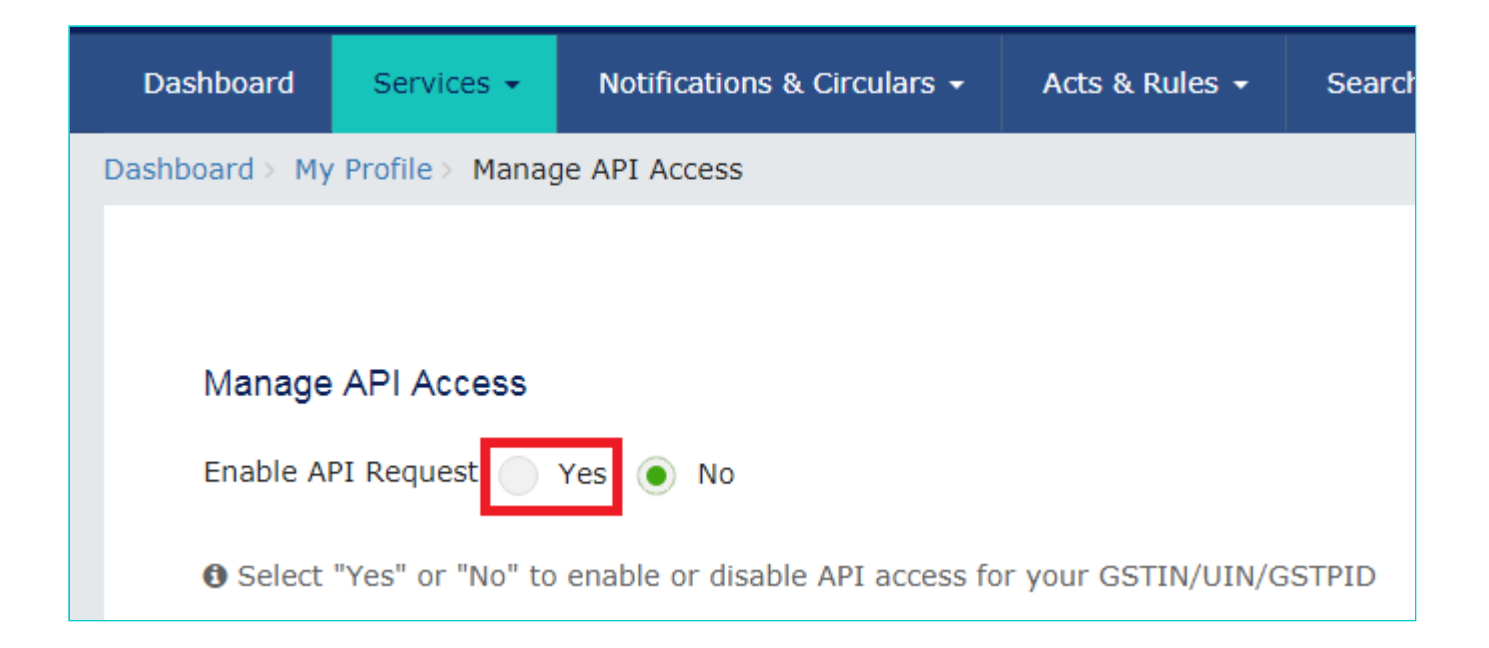

5. The screen will display the **Duration** drop-down.

| Manage API Access                                                                                                    |
|----------------------------------------------------------------------------------------------------|
| Enable API Request 💿 Yes 💿 No                                                                                                    |
| • Select "Yes" or "No" to enable or disable API access for your GSTIN/UIN/GSTPID                                                                                        |
| Duration •                                                                                                    |
| Select •                                                                                                    |
| • Select duration of your session. Your API session will be active during this duration. After this duration you have to initiate a new session by providing OTP again. |

6. Open the drop-down list and select the desired duration.

| Manage API Access                                     |                                           |
|-------------------------------------------------------|-------------------------------------------|
| Enable API Request 💿 Yes 📄 No                         |                                           |
| Select "Yes" or "No" to enable or disable AF Duration | PI access for your GSTIN/UIN/GSTPID       |
| Select                                                | 1                                         |
| Select<br>6 hrs<br>12 hrs<br>7 days<br>30 days        | sion will be active during this duration. |

7. Click Confirm.

| Manage API Access                                      |                                                                                                    |
|--------------------------------------------------------|----------------------------------------------------------------------------------------------------|
| Enable API Request 💿 Yes                               | No                                                                                                    |
| Select "Yes" or "No" to enable                         | or disable API access for your GSTIN/UIN/GSTPID                                                                 |
| Duration •                                             |                                                                                                    |
| 6 hrs                                                  | Ŧ                                                                                                    |
| • Select duration of your session providing OTP again. | Your API session will be active during this duration. After this duration you have to initiate a new session by |

CONFIRM